## Öffnen von PDF-Dokumenten im Firefox-Browser mit dem Adobe Reader statt des Firefox-internen PDF-Lesers (Vorschau im Firefox)

- Laden sie unter <u>http://www.adobe.com/de/products/reader.html</u> die aktuellste Version des Adobe Reader herunter und führen Sie die Installationsroutine durch.
- 2. Öffnen Sie Ihren Firefox-Browser.
- 3. Klicken Sie in der Menüleiste im oberen Bereich auf den Button "Extras", dann auf "Einstellungen" und wählen Sie den Reiter "Anwendungen" aus.
- 4. Scrollen Sie in der erscheinenden Liste nach unten bis zum Punkt "Portable Document Format (PDF).
- 5. Klicken sie in der rechten Spalte (unter "Aktion") auf den kleinen Pfeil am rechten Fenster-Rand, anschließend auf "Andere Anwendung" und zuletzt auf "Durchsuchen", wenn der Adobe Reader nicht zur Auswahl steht. Vermeiden Sie ggf. die Anwendung "Adobe Acrobat"
- 6. Geben Sie den Pfad zum Programmshortcut des Adobe Readers an (standardmäßig in Windows 7: Computer/C:/Programme (x86)/ Adobe/Reader 11.0/Reader; in Windows XP: Arbeitsplatz/C:/ Programme/Adobe/Reader 11.0/Reader). Doppelklicken Sie dort auf AcroRD32.exe.
- 7. Bestätigen Sie die Eingabe mit "OK".
- 8. Von nun an werden im Firefox-Browser aufgerufene PDF-Dokumente mit dem Adobe Reader 11 geöffnet. Sollten Sie dies rückgängig machen wollen, führen Sie die Schritte 3-5 erneut durch und wählen eine entsprechende andere Anwendung aus.